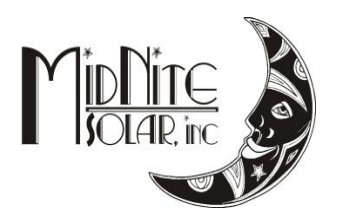

# Windows 8 and 8.1 Classic firmware instructions 6/10/14

Step1

Go to <u>www.midnitesolar.com</u> and click on the firmware tab.

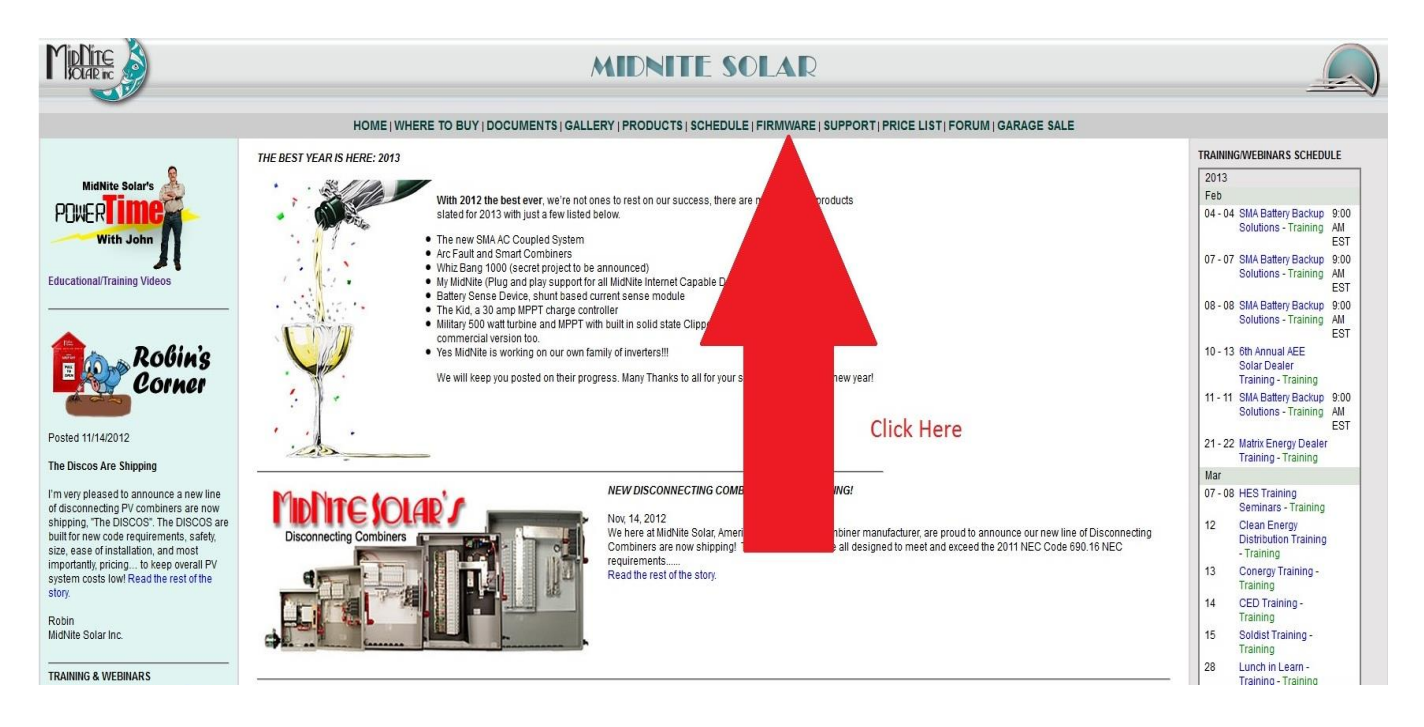

## Step2

Click on the "Download Production firmware" link

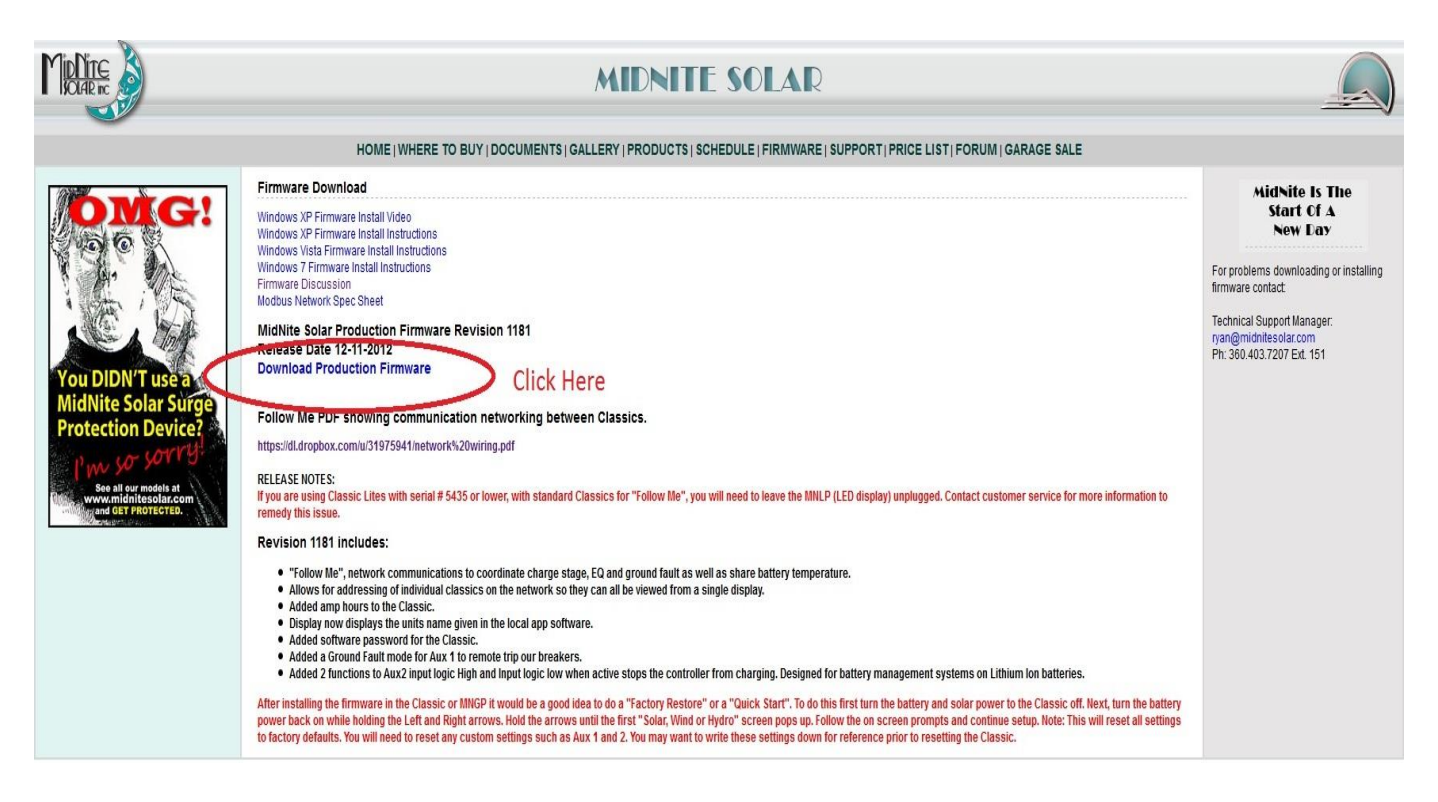

Click on the "Save File" button.

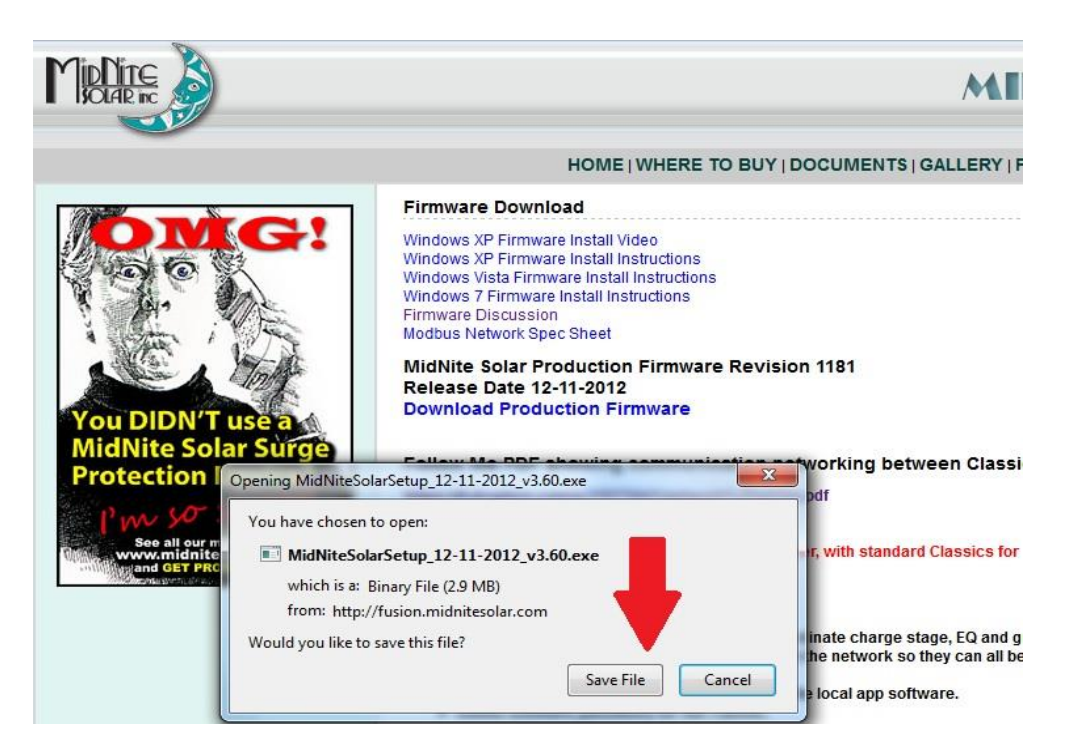

## Step4

Double click on the Midnite Solar .exe in the Download manager.

| HOME   WHERE TO BUY   DOCUMENTS   GALLERY   F                                                                                                    | RODUCTS                           | CHEDULE   FIRMWARE   SUPPORT                                                                       | PRICE LIST   FOR   |    |
|----------------------------------------------------------------------------------------------------|-----------------------------------|----------------------------------------------------------------------------------------------------|--------------------|----|
| Firmware Download                                                                                                    | 1 file - Down                     | nloads                                                                                             |                    | ~  |
| Windows XP Firmware Install Video<br>Windows XP Firmware Install Instructions<br>Windows Vista Firmware Install Instructions<br>Windows 7 Firmware Install Instructions                                                                                                    | MidNit<br>2.9 MB –                | n time remaining — 1.9 GB (332 KB/sec)<br>:eSolarSetup_12-11-2012_v3.60.exe<br>- midnitesolar.com  | 8:44 AM            |    |
| Modbus Network Spec Sheet                                                                                                    | phony<br>28.5                     | as.com                                                                                             | 8:06 AM            |    |
| Release Date 12-11-2012                                                                                                    |                                   |                                                                                                    |                    |    |
| Download Production Firmware                                                                                                    |                                   | (2).sql.gz<br>s.com:2083                                                                           | 6:47 AM            | ſ  |
| Follow Me PDF showing communication networking between Class                                                                                                    | mic mic                           | 2).sql.gz                                                                                          | 6:47 AM            |    |
| https://dl.dropbox.com/u/31975941/network%20wiring.pdf                                                                                                    | 1.0                               | ges.com:2083                                                                                       |                    | _  |
| RELEASE NOTES:                                                                                                    | <u>C</u> lear List                |                                                                                                    | Search             |    |
| If you are using Classic Lites with serial # 5435 or lower, with standard Classics for<br>remedy this issue.                                                                                                    | and the second second             | and the second second second                                                                       |                    |    |
| Revision 1181 includes:                                                                                                    |                                   | Double Click to open                                                                               | n                  |    |
| <ul> <li>"Follow Me", network communications to coordinate charge stage, EQ and g</li> <li>Allows for addressing of individual classics on the network so they can all be</li> <li>Added amp hours to the Classic.</li> <li>Display now displays the units name given in the local app software.</li> <li>Added software password for the Classic.</li> <li>Added a Ground Fault mode for Aux 1 to remote trip our breakers.</li> </ul> | round fault as w<br>viewed from a | vell as share battery temperature.<br>single display.<br>er from charging. Designed for battery ma | nagement systems o | on |

Click on "More Info"

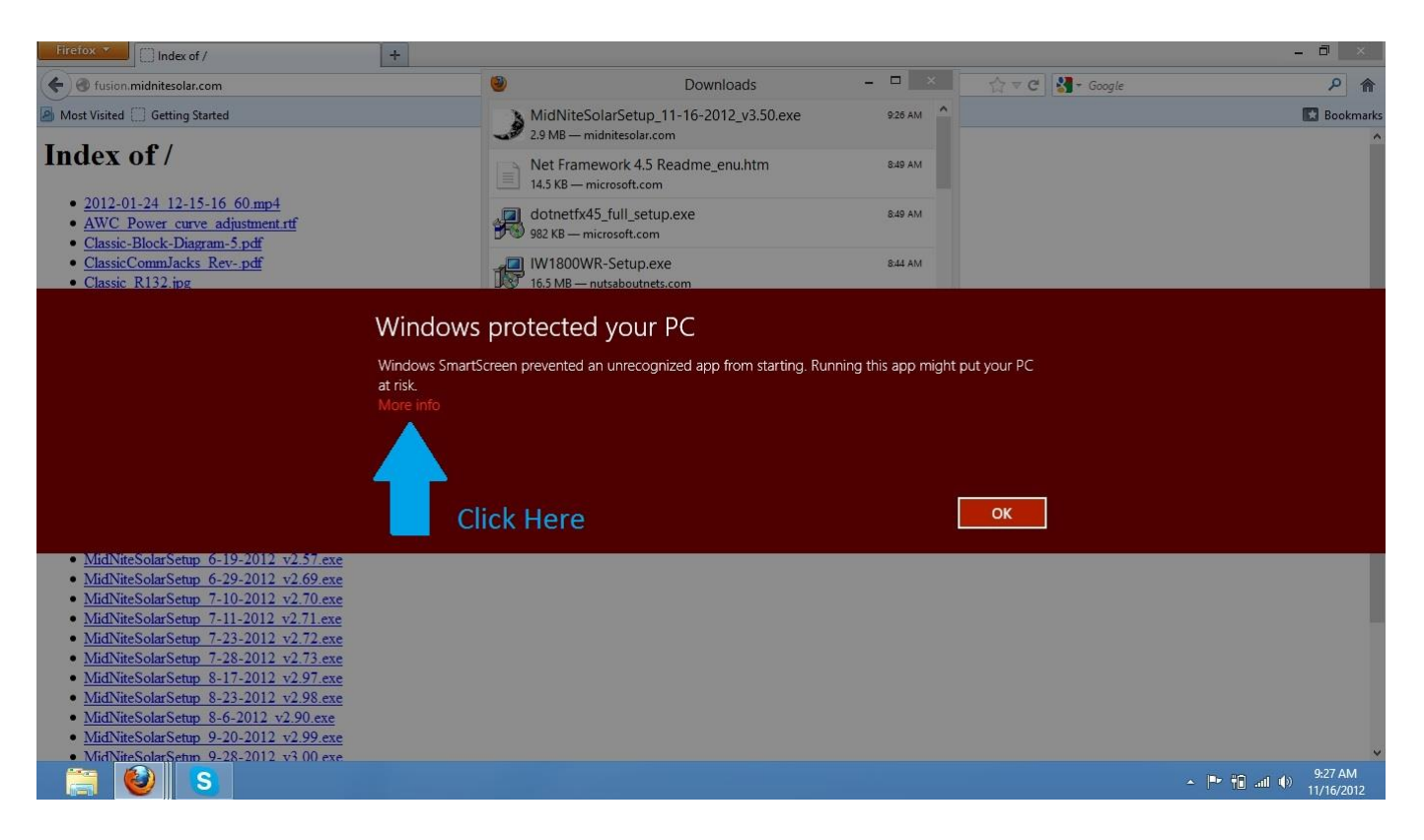

## Step6

Click on "Run anyway"

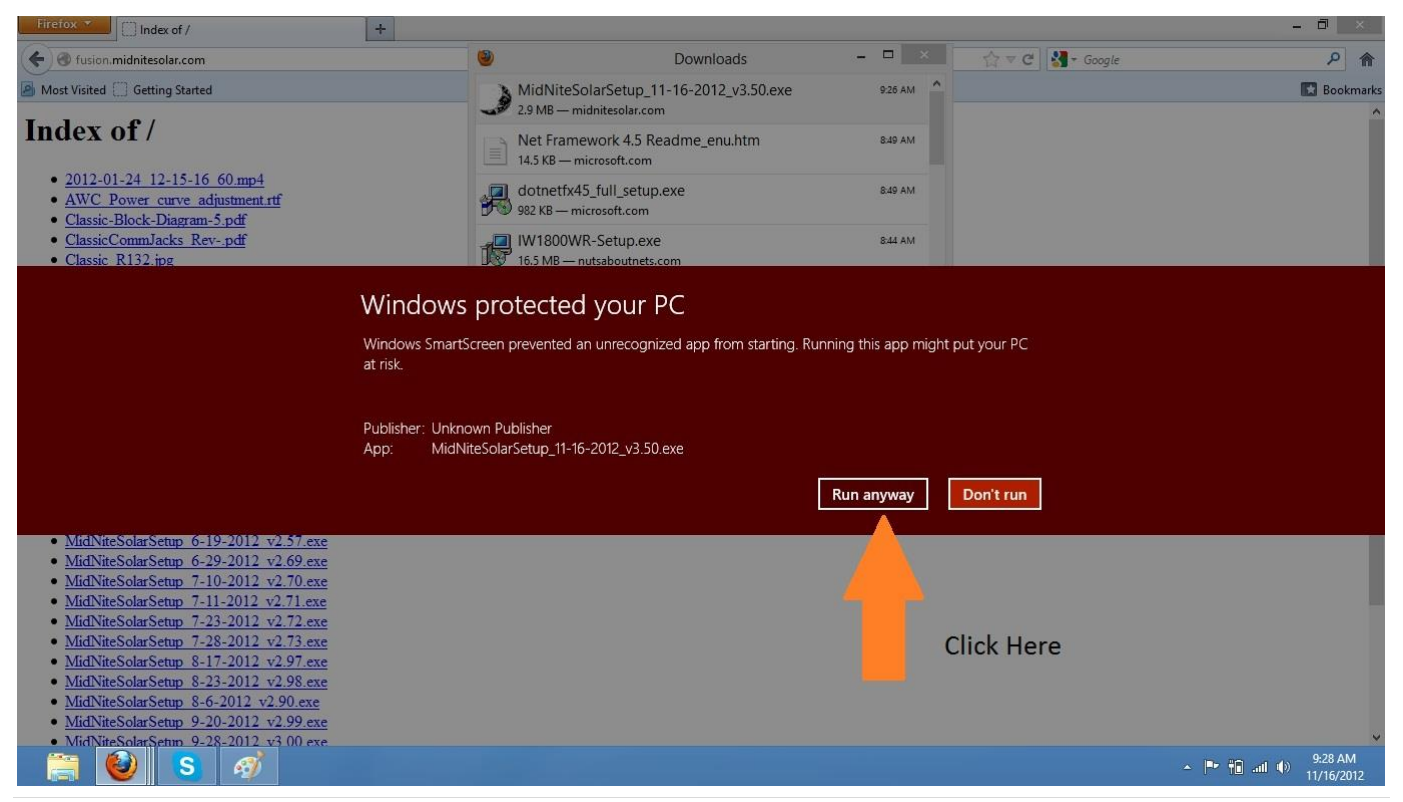

Click on "Yes"

| )                                                  | Please read the foll<br>see the rest of the .                                                                   | lowing License Agreeme<br>agreement.                                                                                     | nt. Press the PAGE                                                        | DOWN key to             |
|----------------------------------------------------|----------------------------------------------------------------------------------------------------|----------------------------------------------------------------------------------------------------|---------------------------------------------------------------------------|-------------------------|
| All files i<br>Unautho<br>None of<br>enginee       | n this installation are c<br>orized duplication or di<br>f the files in this installa<br>rred. The same applies | copyright protected mater<br>stribution is strictly prohib<br>ation may be altered or re<br>s to installed copies of the | ial.<br>iited.<br>ese files.                                              | î                       |
| Release                                            | e of Liability:                                                                                                 |                                                                                                    |                                                                           |                         |
| UNLES:<br>(a) MAK<br>SUITAB<br>ITS MAI<br>(b) ASSI | S SPECIFICALLY AGF<br>ES NO WARRANTY .<br>IILITY OF ANY TECHI<br>NUALS OR OTHER D<br>UMES NO RESPONS            | REED TO IN WRITING,<br>AS TO THE ACCURACY<br>NICAL OR OTHER INFO<br>OCUMENTATION.<br>IBILITY OR LIABILITY F              | MidNite Solar Inc.<br>/, SUFFICIENCY OF<br>)RMATION PROVID<br>FOR LOSSES, | R<br>DED IN             |
| Do you a<br>will close                             | accept all the terms of<br>e. To proceed with the                                                               | the preceding License A<br>installation, you have to                                                                     | Agreement? If you ch<br>accept this agreem                                | noose No, Setup<br>ent. |
|                                                    |                                                                                                    | < Back                                                                                                    | Yes                                                                       | No                      |
|                                                    | e. I o proceea with the                                                                                         | < Back                                                                                                    | Yes                                                                       | No                      |

## Step8

Click on "Next"

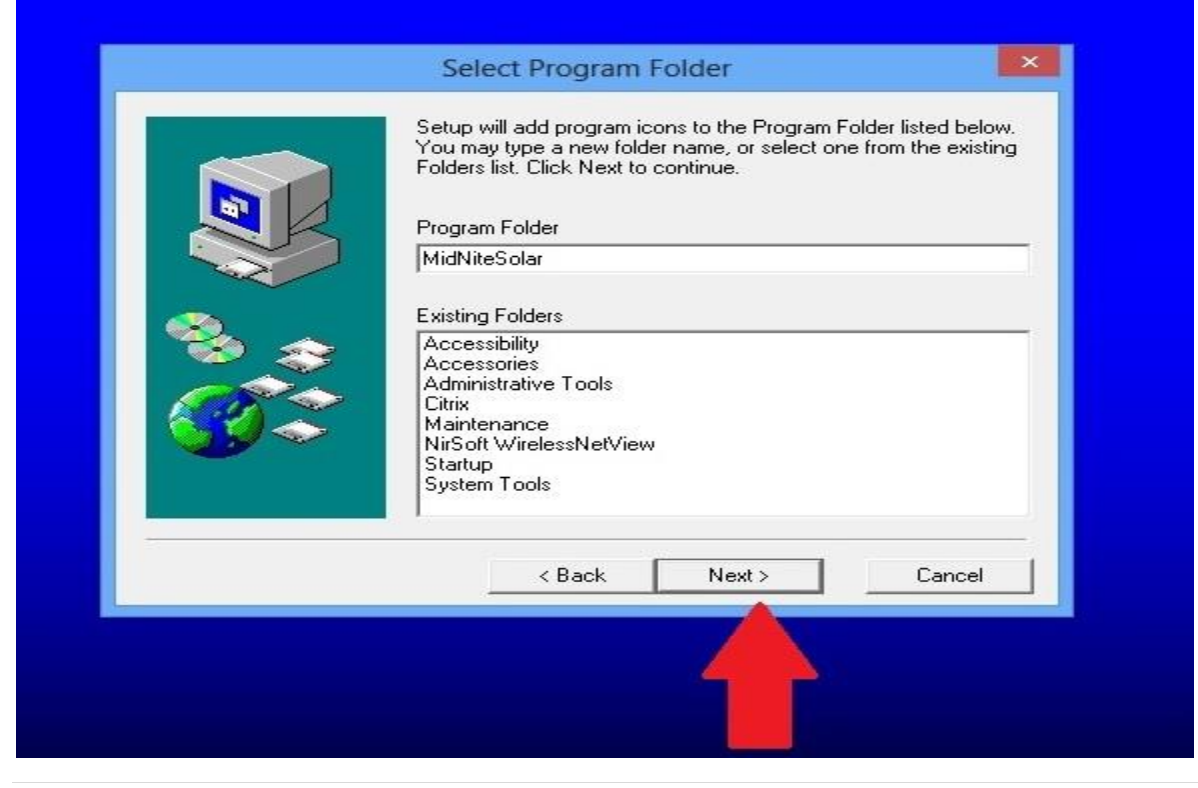

Click on "Next"

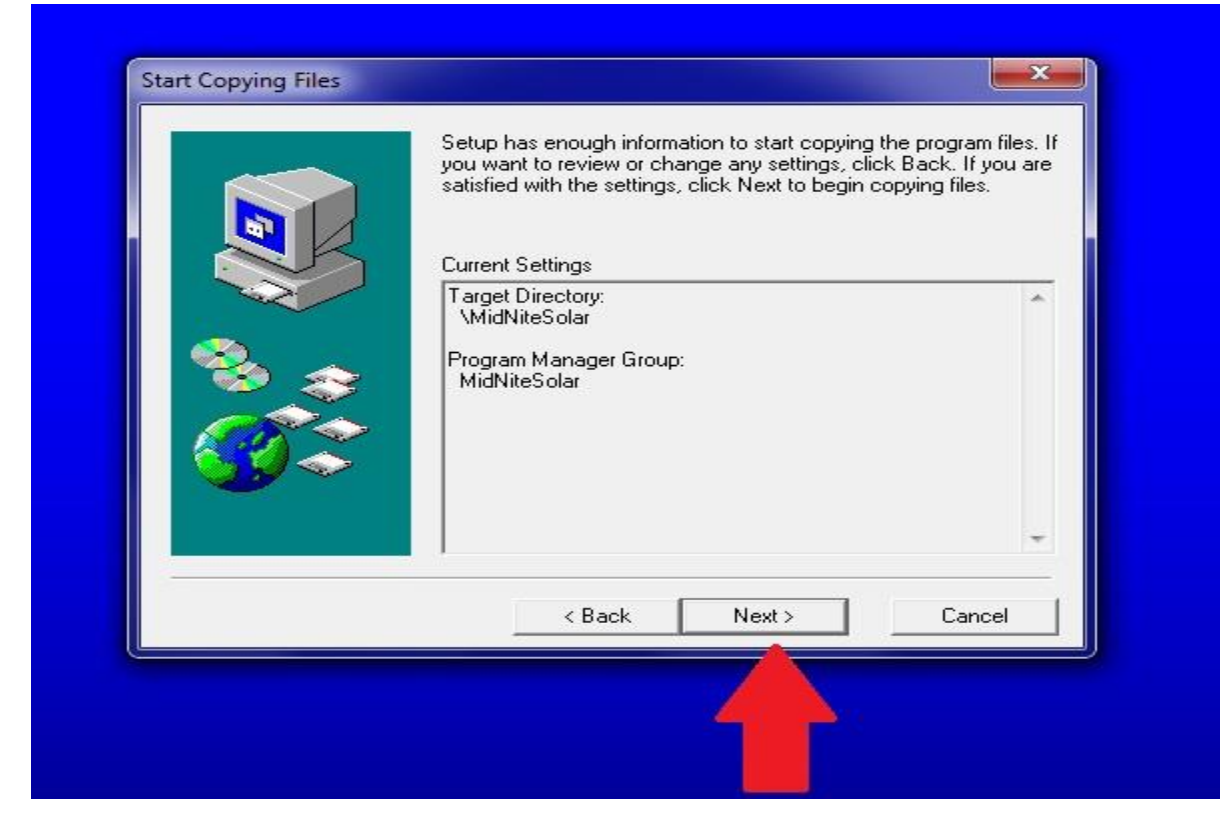

## Step10

Click on "Finish"

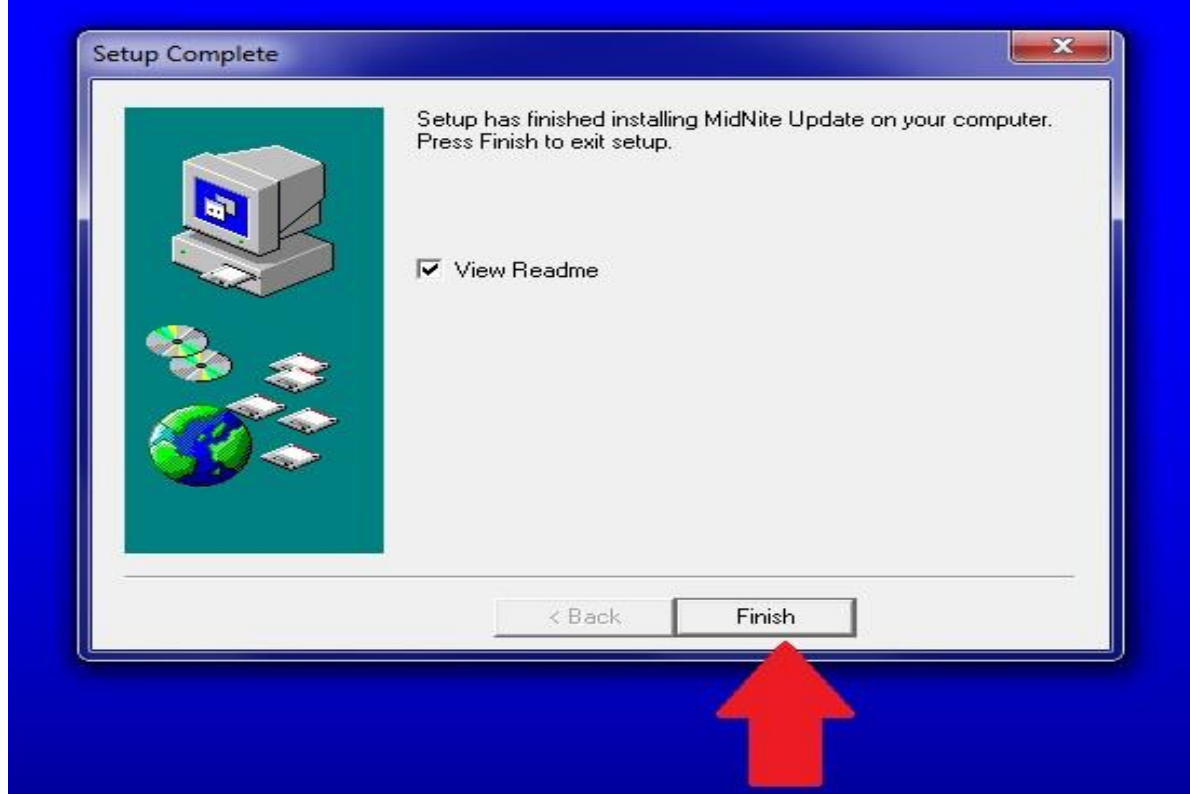

After you finish reading the ReadMe file simply click the red X in the top right corner to close it and this will finish the installation of the MidNite updater.

## Step12

At this point we need to Plug in the classic's USB cable to the Windows 8 machine. Leave the Classic powered up so Windows will see it.

## Step13 (PLEASE NOTE THE PARTS IN RED THEY APPLY TO WINDOWS 8.1)

We now need to tell Windows 8 it is OK to trust the driver we want to install. To do this, follow the steps below:

1. From the desktop, open Settings (move your mouse to the bottom/top-right-corner of the screen and wait for the pop-out bar to appear, and then click the Gear/Settings icon).

2. Click 'Change PC Settings'.

3. Click 'General'. (8.1 = Click "Update and Recovery")

4. Scroll down, and click 'Restart now' under 'Advanced startup'. (8.1 Now Click "Recovery" and then Click "Advanced Startup")

5. Wait a bit.

6. Click 'Troubleshoot'.

7. Click 'Advanced Options'

8. Click 'Windows Startup Settings'

9. Click Restart.

10. Press 7 to boot windows with Driver Signature Enforcement disabled to allow you to install the Classic USB drivers.

After the computer is rebooted move to Step 14.

#### Step14

We need to get into the control panel. To do this you will need to click on the Charm that looks like a gear and then Click "Control Panel"

#### Note

To find the charms drag your pointer to the bottom right corner of the screen.

Click on "Hardware and Sound"

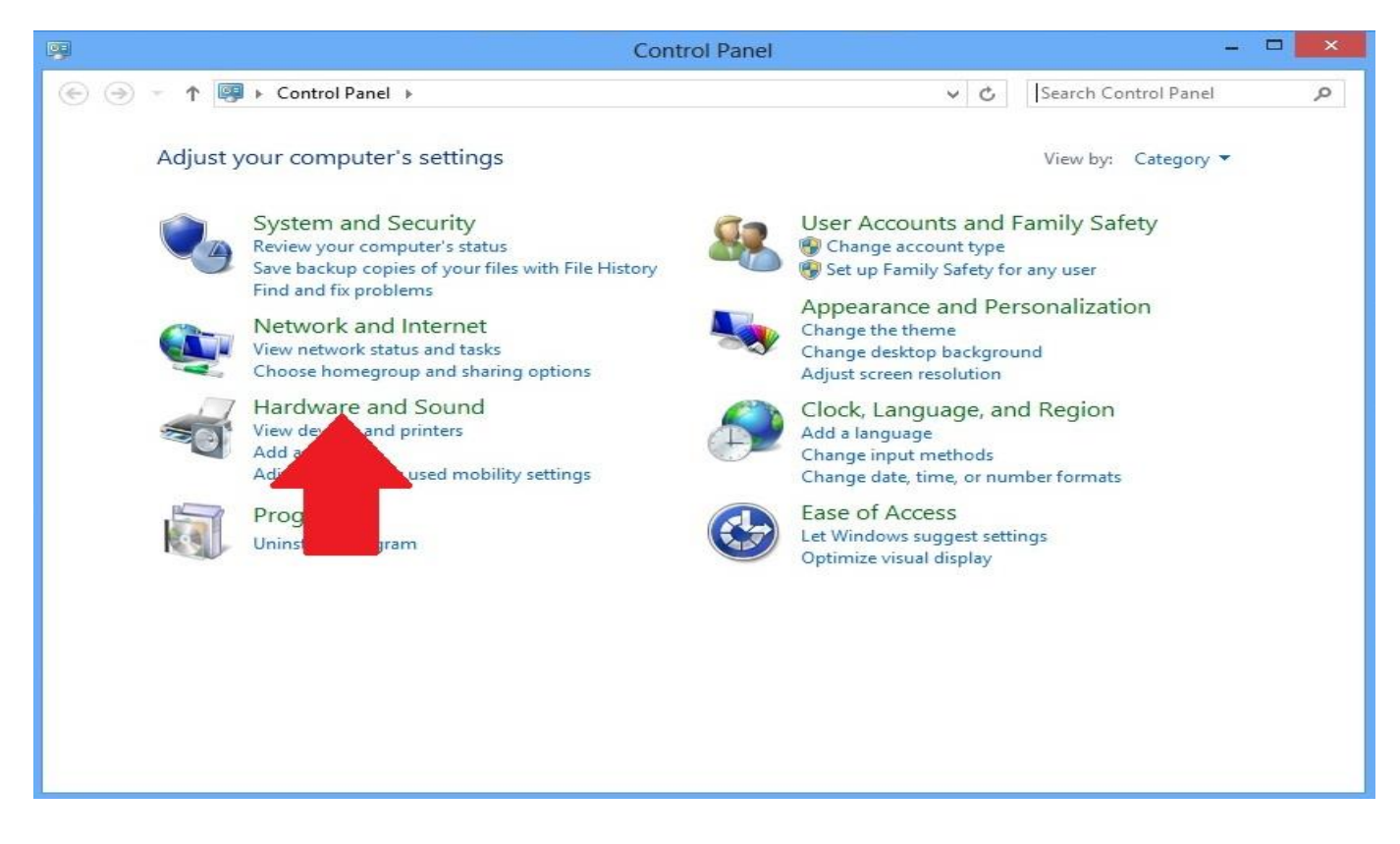

#### Step16

Click on "Device Manager"

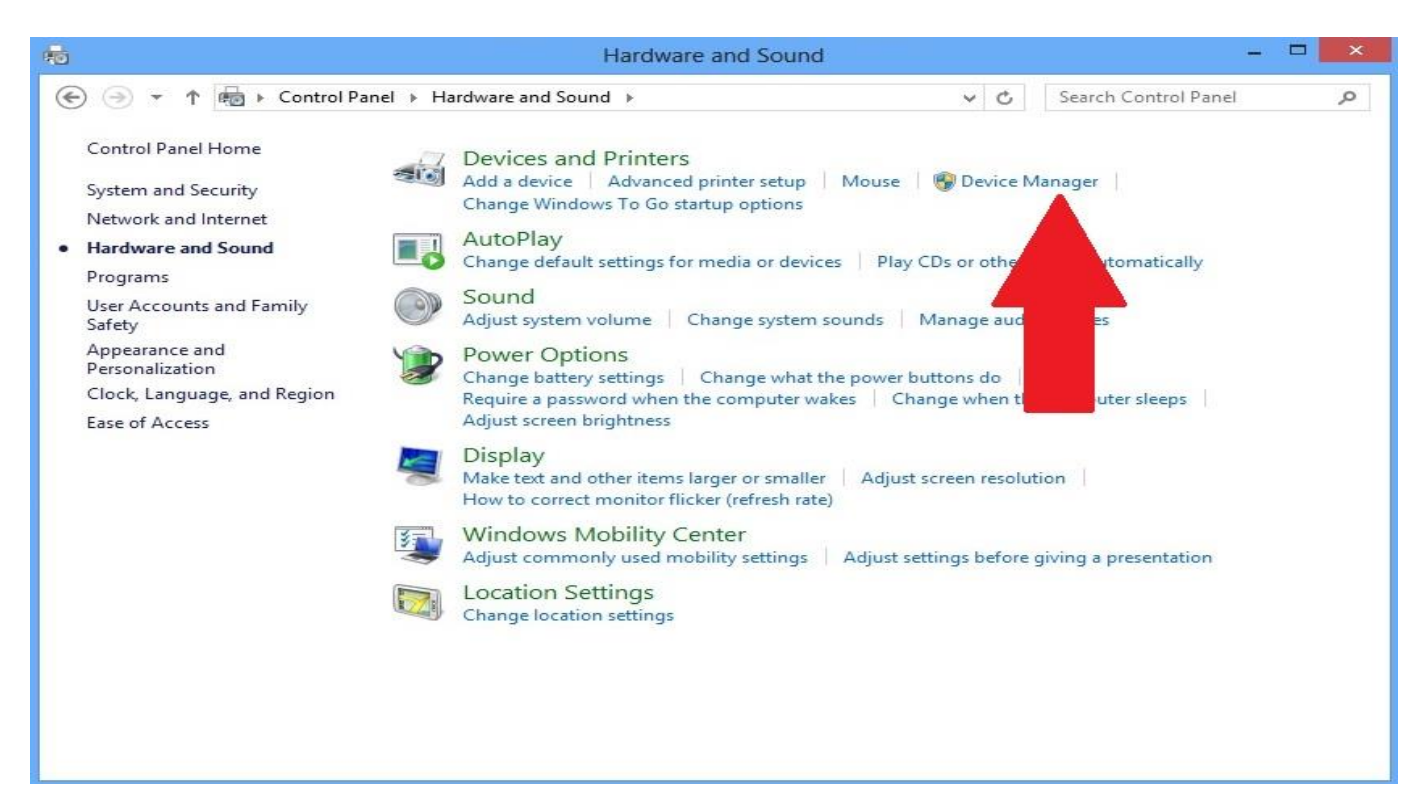

Right Click on "Bootloader Version 1.xx"

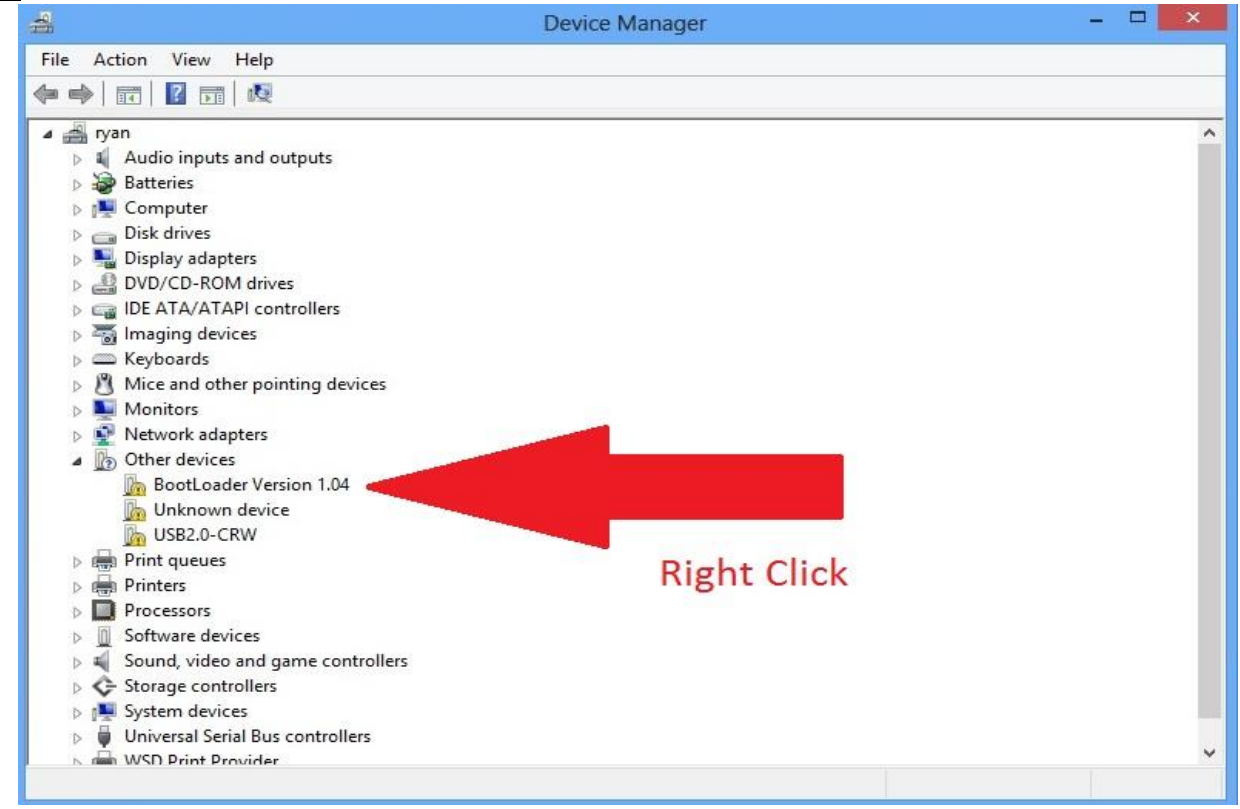

#### Step18

#### Click on "Properties"

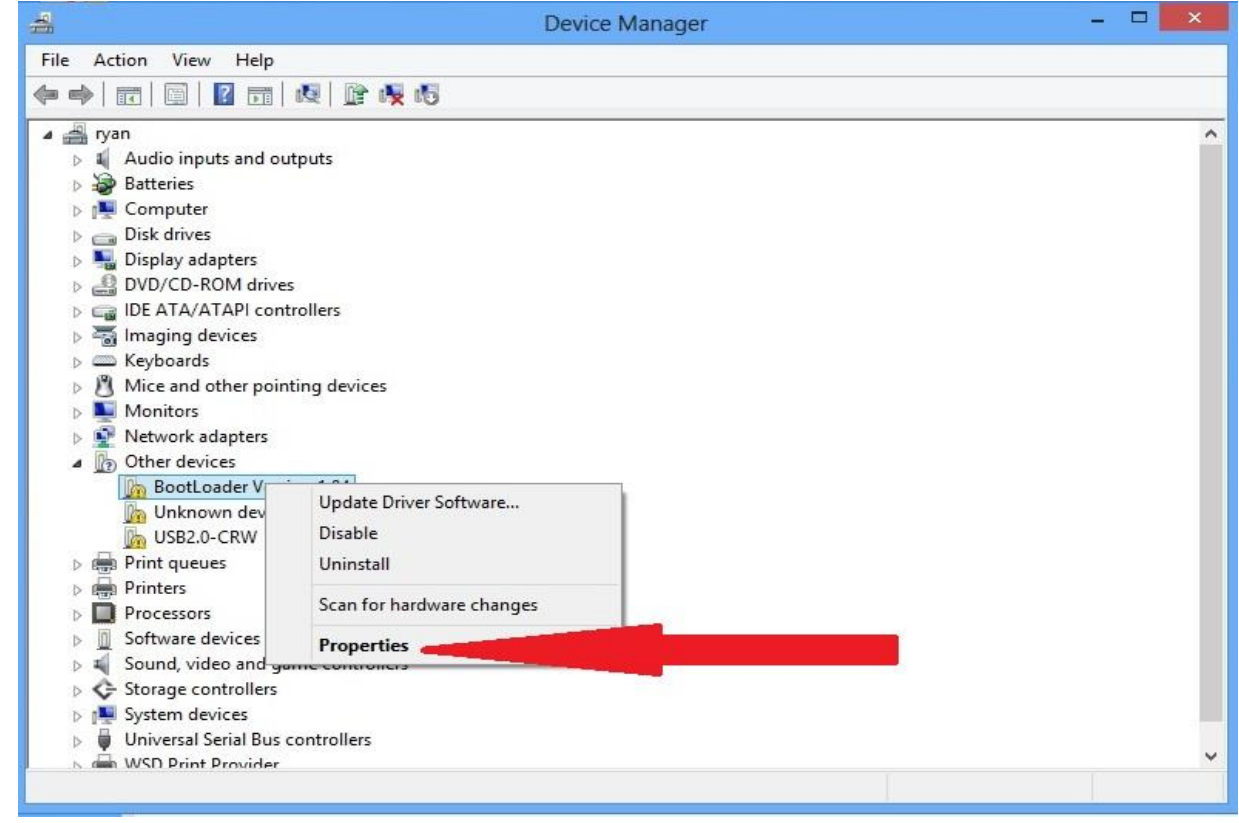

Click on "Update Driver"

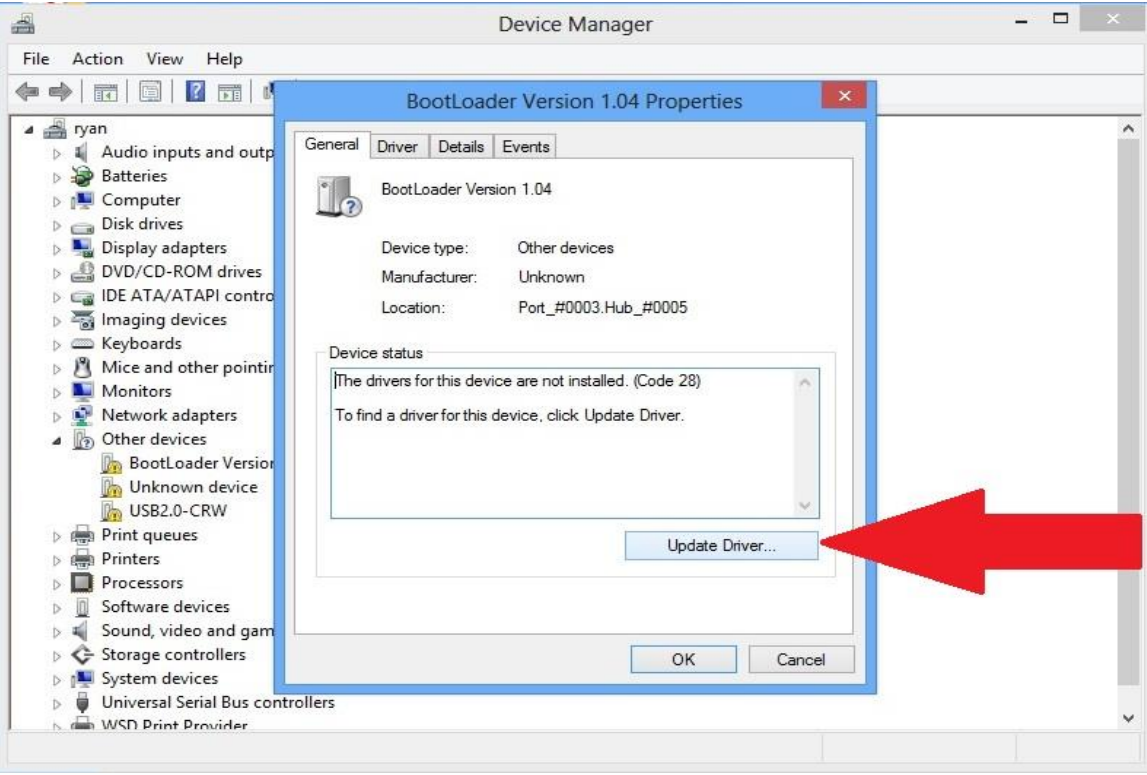

## Step20

Click on "Browse my computer for driver software"

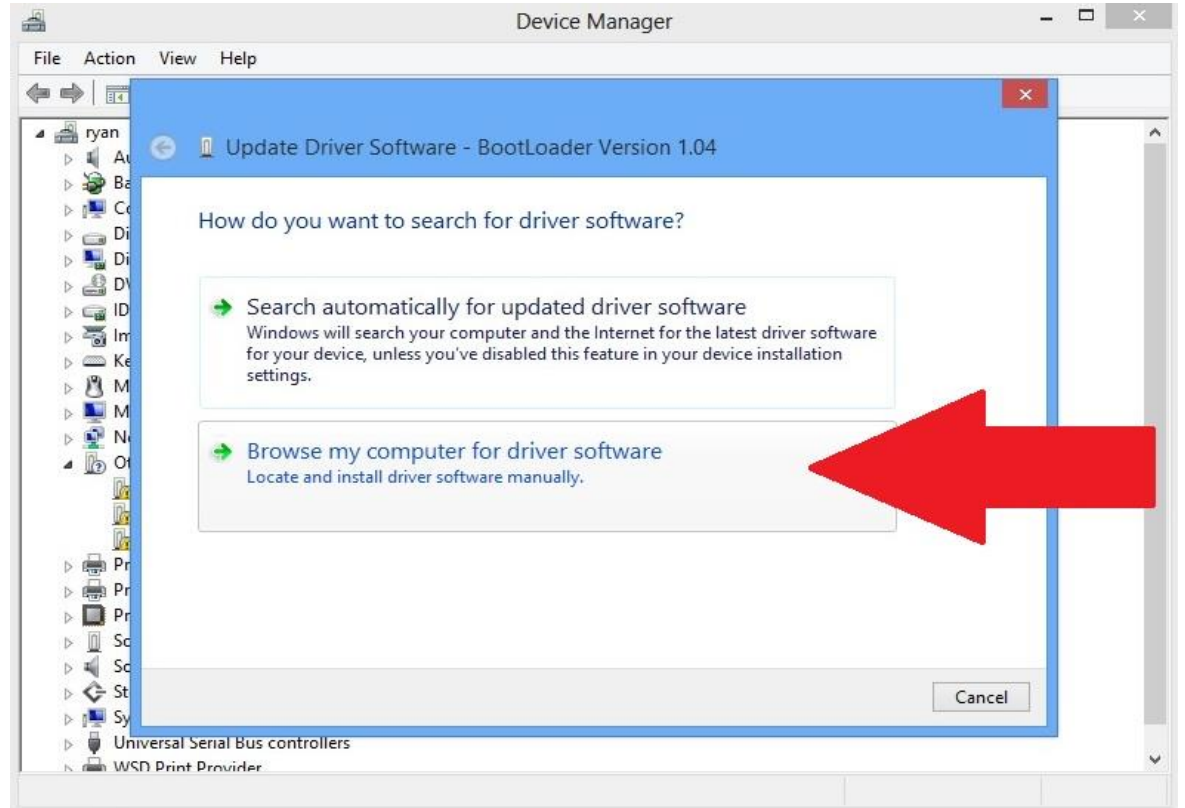

Using the browse button navigate to the C:\MidNiteSolar folder and click on it. Then Click OK in the Browse for Folder window.

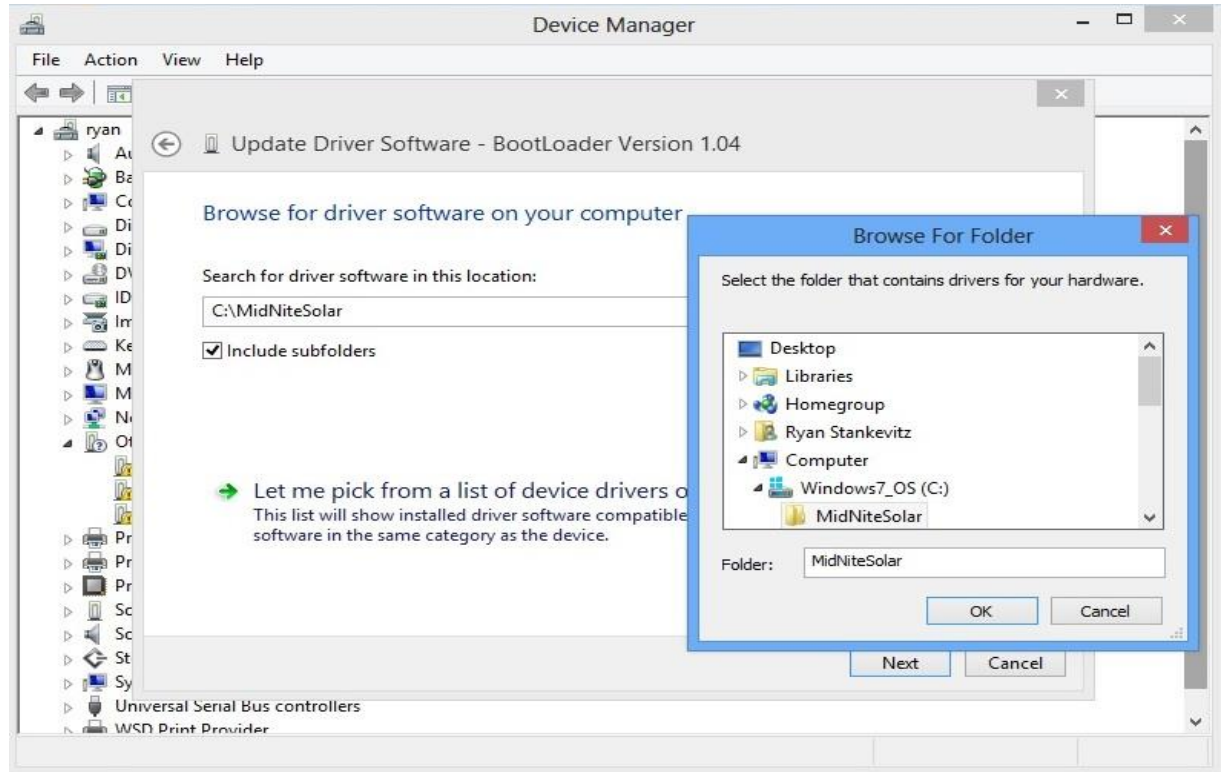

## Step22

#### Click on the "Install this driver software anyways" button

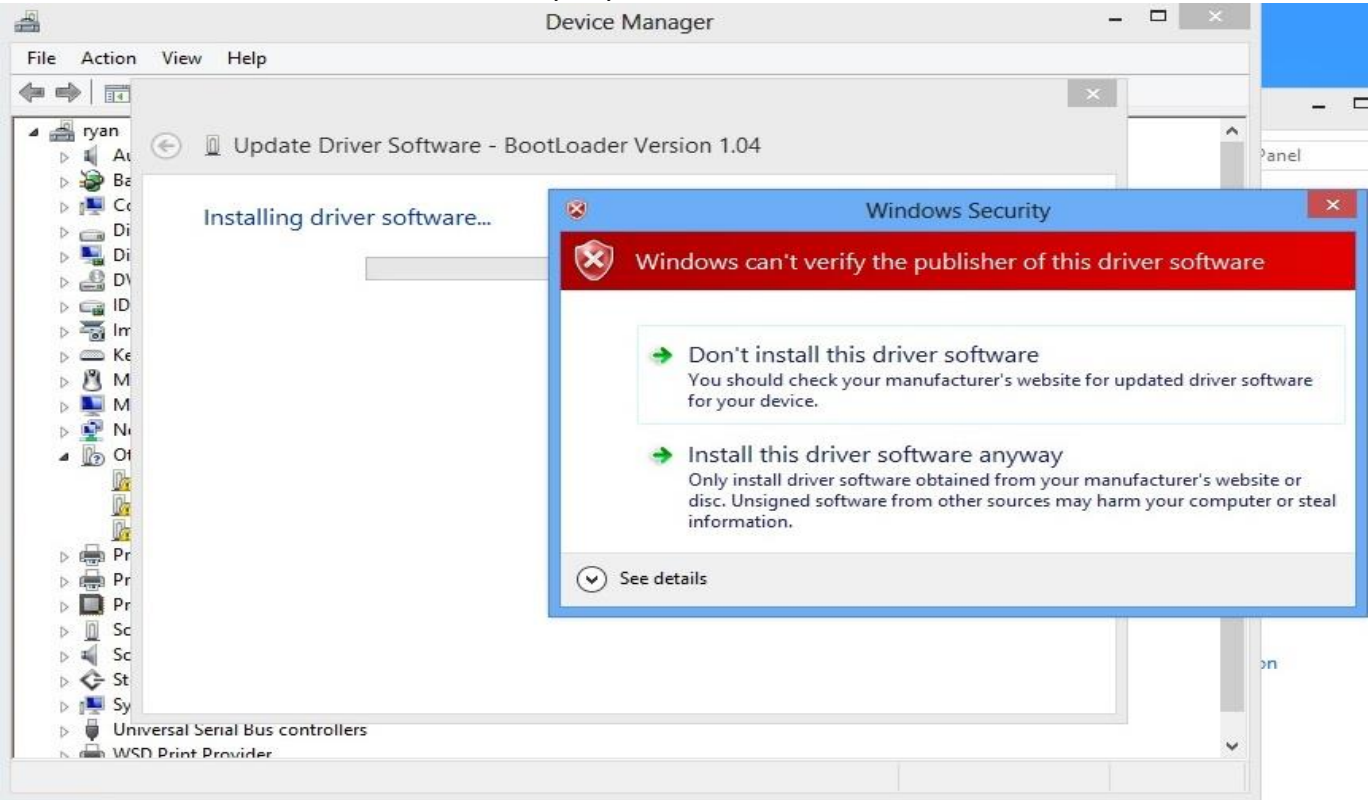

Click "Close" when the software is successfully installed

| 1                                                                                                    | Device Manager                                                       |   |  |
|----------------------------------------------------------------------------------------------------|----------------------------------------------------------------------|---|--|
| File Action                                                                                                    | View Help                                                            |   |  |
| Image: Argen and Argen and Argen | Update Driver Software - USB CDC serial port emulation (COM3)        | ^ |  |
| ⊳ 🥪 Ba<br>⊳ 🖳 Co<br>⊳ 👝 Di<br>⊳ 🔜 Di                                                                                                    | Windows has successfully updated your driver software                |   |  |
| ⊳ 🔐 D\<br>⊳ 📬 ID                                                                                                    | Windows has finished installing the driver software for this device: |   |  |
|                                                                                                    | USB CDC serial port emulation                                        |   |  |
| ⊿ 🎓 Pc<br>↓ 💮 Pr<br>↓ 💮 Pr                                                                                                    |                                                                      |   |  |
| ▷ □ Pr ▷ □ Sc ▷ □ Sc ▷ □ Sc ▷ □ Sc St                                                                                                    | Close                                                                |   |  |
| by a Sugar                                                                                                    | tem devices                                                          |   |  |

#### Step24

Left click the little arrow beside Ports (Com&LPT) Now Right Click on the "USB CDC serial port emulation". Now click on "Properties"

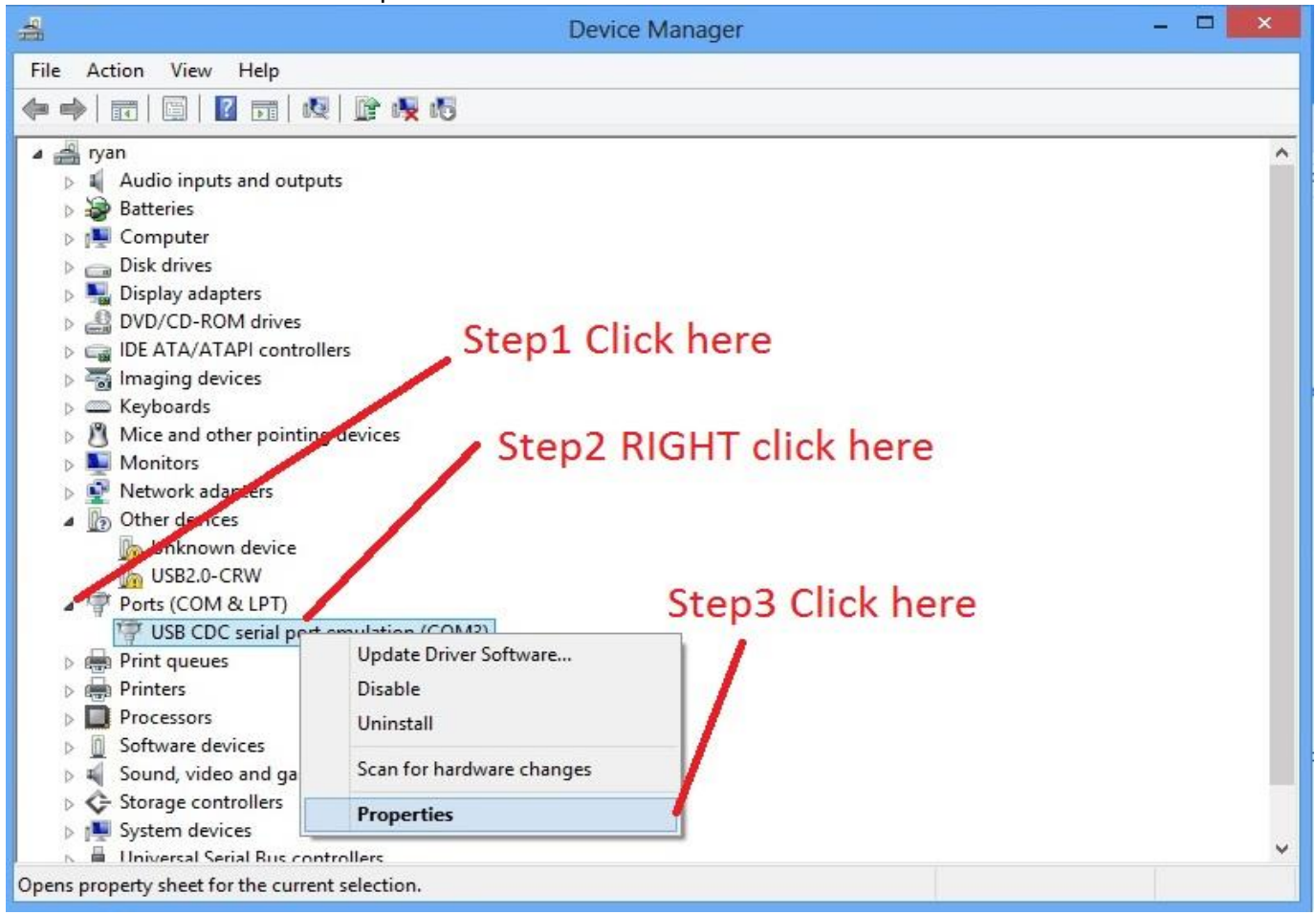

Click on the "Port Settings" tab. Now click on the "Advanced" tab. Now click on the drop down arrow beside Com port number and select "Com8" and finish by clicking "OK"

| Help                                                                                                    | Device Manager<br>Step1 click here                                                                                                    | ×                                                                                                    |                                                                                                    |
|----------------------------------------------------------------------------------------------------|----------------------------------------------------------------------------------------------------|----------------------------------------------------------------------------------------------------|----------------------------------------------------------------------------------------------------|
|                                                                                                    | USB CDC erial port emulation (COM3) Properties                                                                                                    |                                                                                                    | • 9                                                                                                    |
| and outp                                                                                                | General Port Settings Driver Details Events                                                                                                    | Â                                                                                                    | Advanced Settings for COM3                                                                                                    |
| ers<br>A drives<br>Pl contro<br>ces<br>er pointir<br>oters<br>;<br>device<br>RW<br>& LPT)<br>serial por | Bits per second: 9600 v<br>Data bits: 8 v<br>Parity: None v<br>Stop bits: 1 v<br>Row control: None v<br>Advanced Restore Defaults<br>Step 2 click here | Use FIFO buffers (require<br>Select lower settings to o<br>Select higher settings for<br>Receive Buffer: Low (1)<br>Transmit Buffer: Low (1)<br>COM Port Number: COM8 | Step4 click OK to save<br>and exit<br>orrect connection problems.<br>faster performance.<br>High (14) (14)<br>High (16) (16)<br>Step3 click the drop down |
| ices<br>and gam<br>iollers<br>es<br>al Bus cont                                                         | OK Cancel                                                                                                    |                                                                                                    |                                                                                                    |

#### Step26

Close out all the remaining windows left open on the desktop and turn the power off to the Classic by switching off the PV side breaker and then the Battery side breaker.

#### Step27

Find the Midnite updater icon on the desktop and double click it. This should open up the Midnite Updater. Now you need to select the MNGP first if this is a standard classic if not and you have a Classic Lite skip to Step 29

|                                                                                                  |                                                                                                    | - |
|--------------------------------------------------------------------------------------------------|----------------------------------------------------------------------------------------------------|---|
| MidNite Solar U                                                                                  | JSB Uploader 2012A                                                                                                    |   |
| Update CLASSIC 150V                                                                              | Update CLASSIC 200V                                                                                                    |   |
| Update CLASSIC 250V                                                                              | Update CLASSIC 250 KS                                                                                                    |   |
| Update MI                                                                                        | NGP RЕМОТЕ                                                                                                    |   |
| POWER DOWN THE CLASSIC C<br>TO PC CLICK THE BUTTON F<br>ARE UPDATING THE PC SHOUL<br>AND ITS USI | CONNECT THE USB CABLE FROM CLASSIC<br>FOR THE CLASSIC MODEL OR MNGP YOU<br>D BE WAITING FOR THE CLASSIC POWER<br>B TO COME ALIVE |   |
| NEXT, POWER UP THE CLASSIC /<br>FIRMWARE UPLOAD MAY TAI<br>COMPLETE THE MNGP WILL T<br>THAN THE  | AND UPLOAD SHOULD START<br>.KE FROM 5 to 15 MINUTES TO<br>TAKE A LONGER TIME TO UPDATE<br>E CLASSIC                              |   |
| MAKE SURE TO UPDATE                                                                              | BOTH THE CLASSIC AND MNGP Close                                                                                                  |   |
| USB DRIVERS MUST BE INS<br>UPDAT                                                                 | STALLED PRIOR TO USING THIS<br>TE SCREEN                                                                                         | × |

The first Black box will pop up and then a Windows security warning will pop up. Click to continue and ignore the security warning. A second black box will pop up. At this time turn the Battery breaker on to the Classic and it should say "Com8 Open" and start counting from 0 to 100%. If it gives you an error saying "Check Cable" try it 3-4 times and then try a different cable. When it gets to 100% let it keep going in a short period of time a message will pop up saying" " now it is ok to turn the power off to the classic and close any remaining black boxes and continue to step 29

Please note the Display on the front half of the Classic is the MNGP and it must be plugged in to do the firmware update.

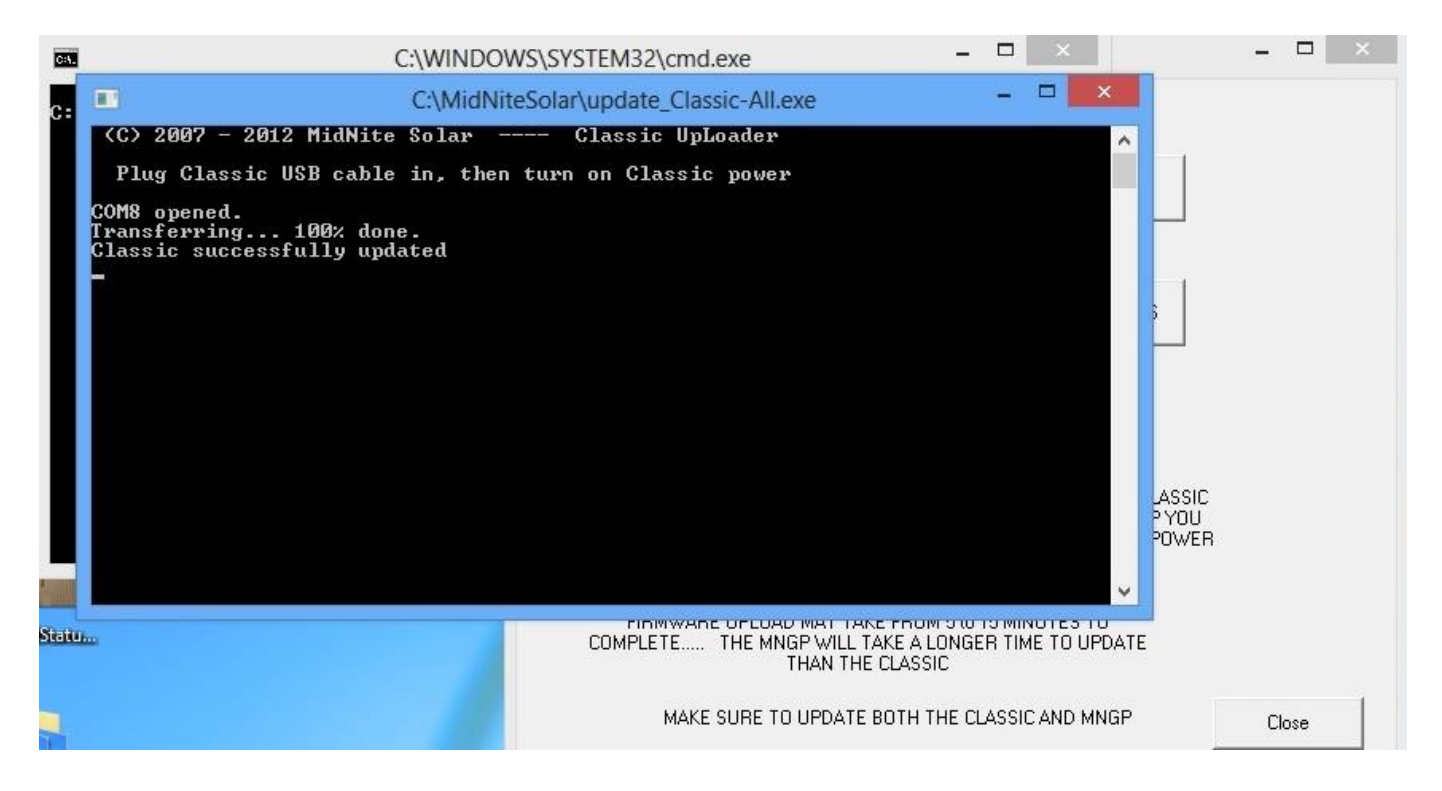

## Step29

Now we need to click on the Classic model we have. If you are unsure what model you have (150, 200, 250 or 250KS) look on the right hand side near the top of the Classic there will be a label with the model number on it. At this time the first Black box will pop up and then a Windows security warning will pop up. Click to continue and ignore the security warning. A second black box will pop up. At this time turn the Battery breaker on to the Classic and it should say "Com8 Open" and start counting from 0 to 100%. If it gives you an error saying "Check Cable" try it 3-4 times and then try a different cable. When it gets to 100% let it keep going in a short period of time a message will pop up saying" " now it is ok to turn the power off to the classic and close any remaining black boxes as well as the MidNite updater.

## Step30

Now you will need to turn the power off to the Classic unplug the USB cable and turn it back on to reboot the Classic. At this time you need to check all custom settings to verify they are still correct and nothing got changed during the update. If everything looks correct turn the PV breaker back on and the Classic should wake up and go back to work.